# チケットの購入手順

### 〈公式サイトから購入の場合〉

①パソコンまたはスマートフォンから BYU 日本公演ページを開く

[<u>https://byuasiatour.com/</u>]

②PC の場合:上部記載の [チケット]を開く

携帯の場合: [=] をタップし [チケット] を開く

③ご希望の地域の公演の [TICKETS] を開く

- ④ [申込む]を開き、公演情報確認し [席種]を選択、枚数を記入する。
- ⑤ [はじめてご利用の方はこちら] からチケットサイト【イープラス】に無料会員
   登録する ※既に会員の方は [ログイン画面へ]を開く

⑥支払い画面へ進む

### 〈ファミリーマート・マルチコピー機から購入の場合〉

詳しくは【https://tinyurl.com/BYU-ticket】

- (1)マルチコピー機 TOP メニューより、「チケット」を選択
- (2)「チケットを探して購入する」を選択
- (3) ジャンル・キーワードから公演を検索 「BYU」
- (4) ご希望の公演を選択
- (5) ご希望の公演日を選択
- (6) 公演内容を確認して「OK」を選択
- (7) ご希望の席種の枚数を入力して「OK」を選択
- (8) 公演内容・枚数を確認して「OK」を選択
- (9) 内容を確認して「同意する」を選択

(10) 購入者の氏名を入力して「OK」を選択 ※姓と名の間に空白を入れてください

- (11) 購入者の電話番号を入力して「OK」を選択
- (12) 申込み内容・氏名・電話番号を確認して「発券申込」を選択
- (13) 申込みが完了すると『M コピーサービス券』(長いレシート)が出力されます
- (14)マルチコピー機から出力された申込券を 30 分以内にレジまでお持ちください

チケット代金をお支払い後、チケットをお受取りいただけます

# 支払い方法

【クレジット】使用可能:

UC・セゾン・Master・JCB・American Express・VISA・DC

ダイナーズクラブ

 注意事項 ※海外発行クレジットカードはご利用不可。
 ※デビットカードをご利用の場合は、事前に必ず残高をご確認ください。
 ※3D セキュアに適応しているクレジットカードをご利用の場合は、お申込み完了前に カード会社に登録したパスワードを入力してください。

## 【コンビニ払い】※支払い手数料:220円

・ファミリーマート

**払込票番号【13 桁】**かスマホバーコード表示どちらか選択し支払います。 払込票はこちら <u>https://support-qa.eplus.jp/hc/ja/articles/6631341997849</u> バーコードはこちら https://support-qa.eplus.jp/hc/ja/articles/360041662573

・セブンイレブン

払込票番号【13桁】をレジで店員にお伝えください。

詳しくはこちら https://support-qa.eplus.jp/hc/ja/articles/4419430684441

・ローソン/ミニストップ

**お客様番号【13 桁】と確認番号【4 桁】**を店舗設置の Loppi(ロッピー)端末に入力。 詳しくはこちら http://www.lawson.co.jp/service/slide/flying.html

注意事項 ※お支払い上限額(30万円)を超える場合は他の支払方法をご選択ください。
 ※ファミリーマート…現金・クレジットカード(一部除く)にて支払い可能。
 ※セブン-イレブン…現金「nanaco」クレジットカード(一部除く)にて支払い可能。
 ※ローソン・ミニストップ…現金のみ。

### [ATM]

 Pay-easy (ペイジー)
 マークのある ATM にて 収納機関番号 (5 桁)・お客様番号

 (13 桁)・確認番号 (4 桁)
 を入力。

詳しくはこちら https://support-qa.eplus.jp/hc/ja/articles/360041174954

注意事項 ※現金での支払上限額(10万円)を超える場合はキャッシュカードをご利用ください。※以下の時間帯はメンテナンスのためご利用不可。

- 1/1 PM9:00~1/2 AM5:30
- ・6、9月第3日曜日 AM0:45~AM5:30

# 【ネットバンキング】

**楽天銀行・ジャパンネット銀行・ネットバンキング(ペイジー)**対応の金融機関にて **収納機関番号・お客様番号・確認番号**を入力。

詳しくはこちら https://support-qa.eplus.jp/hc/ja/articles/360041662673

注意事項 ※事前に、ご契約の金融機関でネットバンキングサービスにご登録ください。※ネットバンキングの支払い手続き中に、ブラウザバックや操作の中断は行わないようご注意ください。

公演にご参加いただくためには、購入後、必ず以下の手順

# で発券していただくことが必要です。携帯の画面を

見せての入場はできませんので、ご注意ください。

チケット受取方法 ※今回お客様が負担する手数料は一切ございません

# 【コンビニエンスストア発券】のみ

・ファミリーマート

払込票番号【13桁】とスマホバーコード表示がご選択いただけます。

払込票はこちら https://support-qa.eplus.jp/hc/ja/articles/360041175434

バーコードはこちら https://support-qa.eplus.jp/hc/ja/articles/360041662573

### ・セブンイレブン

払込票番号【13 桁】をレジで店員にお伝えください。

詳しくはこちら https://support-qa.eplus.jp/hc/ja/articles/360041662853

### ①チケット申込み後にはメールが届きますか?

チケット申込時に設定された連絡用メール宛に内容確認メールが自動配信されます

### ②チケット申込みメールが届きません

インターネットの通信状況やメールの受信設定により、メールの到着が遅れたり届 かない場合があります。下記状況となっていないかご確認ください。 ※メールが届かなくとも、お申込みが完了していれば「<u>申込み履歴(申込み状況照</u> <u>会)</u>」よりお申込み内容をご確認いただけます。

お申込みが完了しているか「<u>申込み履歴(申込み状況照会)</u>」をご確認ください。 ※詳しくはこちら

https://support-qa.eplus.jp/hc/ja/articles/21196268229529

#### ③支払い期限が過ぎてしまった

恐れ入りますが、支払期限を過ぎたご予約は無効となり、チケットをご用意することはできません。

※支払期限が切れた後のお支払いはできません。期限内のお支払いをお願いいたします。

もう一度最初からチケットをお申し込みください。

#### ④チケットはいつから発券できますか?

支払い方法により異なります。

コンビニ/ATM の場合は、申込み完了後すぐに発券ができます。

クレジットでお支払いの場合はチケット申込み完了から 48 時間以内の発券はできません。

※他の決済方法で一旦申込みを完了させた後にクレジットカードに変更した場合も、 決済が完了してから 48 時間以内の発券はできません。

・受取方法:ファミリーマート発券/セブン-イレブン発券

※詳しくはこちら <u>https://tinyurl.com/BYU-print</u>

#### ⑤予約券の購入方法は?

- ・東京 5月 7日18:00以降~当日19:30まで
- ・大阪 5月 8日18:00以降~当日19:30まで
- ・広島 5月 9日18:00以降~当日19:30まで
- ・福岡 5月10日18:00以降~当日19:30まで

予約券を購入・支払いし、コンビニで予約券を発行します。

- 詳しい手順はこちらをご参照ください【https://tinyurl.com/BYU-ticket】
- ※詳しくは「チケット購入手順」1ページ目〈ファミリーマート・マルチコピー機から 購入の場合〉をご覧ください
- 発行した予約券を当日会場の受付に渡し、座席番号の書いてあるチケットに交換しても らい入場します。

### ⑥チケットを紛失してしまった

BYU ボーカルポイント・ノートワージー日本公演問い合わせ事務局まで ご連絡ください。【03-4545-3145】

### ⑦チケット印刷を忘れて会場に来てしまった

会場周辺のコンビニエンスストア(ファミリーマート・セブンイレブンのみ)に行 っていただき、発券してください。

・ファミリーマート

払込票番号【13桁】とスマホバーコード表示がご選択いただけます。

払込票はこちら https://support-qa.eplus.jp/hc/ja/articles/360041175434

バーコードはこちら https://support-qa.eplus.jp/hc/ja/articles/360041662573

・セブンイレブン

払込票番号【13桁】をレジで店員にお伝えください。

詳しくはこちら https://support-qa.eplus.jp/hc/ja/articles/360041662853

### ⑧知人と隣同士で座ってライブを観たい

チケット購入の際に複数枚まとめて購入する事で隣同士(連番)での購入が可能となっており ます。一度に購入出来る枚数は最大8枚まで。その後追加での購入も可能です。

※ 追加購入は3回まで可能です